The following steps must be followed each time a user does a 'Person Search' from the Main Menu page in Oregon ACCESS. Searching in Oregon ACCESS utilizes the Client Index (CI) database. The CI database is the Department's official person registry and contains more client records than the Oregon ACCESS database. If the person is not found in CI, the user will then be able to search the full Oregon ACCESS database.

These steps are required in order to reduce the number of duplicate person records that are created. <u>A new record should only be created after performing a complete search.</u>

| Main Menu                    | Oı              | regon           | ACCES     | S                                    |                     |
|------------------------------|-----------------|-----------------|-----------|--------------------------------------|---------------------|
| 459                          | Select Worker : | ester3,Tester3( | hsint03)  | Caseload<br>Branch •<br>All Access • |                     |
| Last                         | Name Search:    |                 | -         |                                      |                     |
| Person Search<br>Case Search | Last Name       | First I         | Name MI S | SN Prime Nmbr                        | Release<br>Training |

### When searching, use the following steps:

• When searching by SSN, if the SSN is found, check to be sure it is the correct person;

| PERSON SEARCH            |            |           |         |             |             |           |
|--------------------------|------------|-----------|---------|-------------|-------------|-----------|
| Person Search            |            |           |         |             |             |           |
| Last Name                | First N    | ame       | M.I.    | SSN         | Prime Nmbr  | DOB       |
|                          |            |           |         | 175-31-8641 |             | 00/00/000 |
| Sounds like: 🗖 (Cl Only) |            | Search St | atus:   | CIS         | earch in Cl | Clear     |
| Person 1 of 1            |            |           |         |             |             | Prev      |
| Last Name                | First Name | МІ Тур    | SSN     | Prime N     | mbr DOB     | BrCd      |
| BECK                     | JOHN       | E P 17    | 5-31-86 | 41 AU5000   | 30 11/23/19 | 35 1717   |

• When searching by name, use the first three letters of the first name and the first three letters of the last name (i.e. BEC, JOH). This will display a list of potential matches, even if the name is misspelled;

| PERSON SEARCH           | os, alterativa, to calence alterativa | and here say in |             |            |           |          |
|-------------------------|---------------------------------------|-----------------|-------------|------------|-----------|----------|
| Person Search           |                                       |                 |             |            |           |          |
| Last Name               | First Nan                             | ne              | M.I.        | SSN Pri    | me Nmbr   | DOB      |
| BEC                     | JOH                                   |                 |             |            | 0         | 0/00/000 |
| Sounds like: 🗖 (Cl Only | 0                                     | Searc           | h Status: C | l Searc    | :h in Cu  | Clear    |
| Person 1 of 200         |                                       |                 |             |            |           | Prev     |
| Last Name               | First Name                            | МІ Тур          | SSN         | Prime Nmbr | DOB       | BrCd 🔺   |
| BECK                    | JOHN                                  | E P             | 175-31-8641 | AU500030   | 11/23/193 | 5 1717   |

 If the person is not in the list, try using the date of birth (DOB) in addition to the name as described above;

| PERSON SEARCH            |            |           |           |         |              |            |
|--------------------------|------------|-----------|-----------|---------|--------------|------------|
| Person Search            |            |           |           |         |              |            |
| Last Name                | First Name | I         | M.I.      | SSN     | Prime Nmbr   | DOB        |
| BEC                      | JOH        |           | -         | -       |              | 11/23/1935 |
| Sounds like: 🗌 (Cl Only) |            | Search St | atus: Cl  | S       | earch in Cu  | Clear      |
| Person 1 of 200          |            |           |           |         |              | Prev       |
| Last Name                | First Name | МІ Тур    | SSN       | Prime N | Imbr DOB     | BrCd 🔺     |
| FCK                      | JOHN       | E P 17    | 5-31-8641 | AU5000  | 030 11/23/19 | 35 1717    |

- If the person is found, but has incorrect information, such as a misspelled name, incorrect SSN, or incorrect DOB, do not create a new record. The incorrect information can be corrected much easier and faster than merging duplicate records;
- If the person is not found, click 'No Match -> Search in OA' to search in Oregon ACCESS.
   BECKHAM
   P D2/04/1974

| 18R  |                          |                                                                                                    |
|------|--------------------------|----------------------------------------------------------------------------------------------------|
| 18   |                          |                                                                                                    |
| 133  |                          |                                                                                                    |
| 138  |                          | Nevt                                                                                                    |
| 188  |                          | The second second second second second second second second second second second second second second second s |
| 13   |                          |                                                                                                    |
| 188  | Ma Match & Cassel in OAM | All I Country OA & One of a Deserver                                                                           |
| -36  | NO MATCO -2 SPATCO IO UA |                                                                                                    |
| 122  |                          |                                                                                                    |
| 1.33 |                          |                                                                                                    |
| 122  |                          |                                                                                                    |
| 胞    |                          |                                                                                                    |
| 一時   |                          |                                                                                                    |
| 153  | UNWNINAD/RED TROM LA     | AND IN EXISION LASE/ HA                                                                                        |
| 18   | settingent tog tigtingt  | time is minimized to t                                                                                         |
| 153  |                          |                                                                                                    |

- The 'Search Status' field indicates which system the currently displayed results are from. This will display as:
  - 'CI' when CI results are displayed;
  - o 'OA' when OA records are displayed; and,
  - 'Idle' when the search has not been initiated.

| Last Name               |      | First Name | M.I.      | SSN | Prime Nmbr            | DOB           |
|-------------------------|------|------------|-----------|-----|-----------------------|---------------|
| SPD                     | NINE |            |           | /`  |                       | 00/00/000     |
| Sounds like: 🔲 (Cl Only | 0    | Searc      | h Status: | CI  | Sea <u>r</u> ch in Cl | <u>C</u> lear |

• If the person is still not found, create a new record.

# Person search scenarios with a description of how Oregon ACCESS will route users:

- Search scenario #1: Person is found in CI and there is a registered Oregon ACCESS record associated to the CI person.
- Search scenario #2: Person is found in CI, but there is no registered Oregon ACCESS record associated to the CI record.
- Search scenario #3: Person is not found in Cl.

**Search Scenario #1:** Person is found in CI and there is a registered Oregon ACCESS record associated to the CI person. (*This means that there is an Oregon ACCESS record that has the same CI number as the CI record you selected. This connection is made during the Oregon ACCESS registration process*).

In this scenario, the View Person button will be enabled when users click on the person on the search return screen. The availability of this button indicates that there is a registered Oregon ACCESS record associated with the highlighted CI record.

| Person Search                                                                                                    |                              |       |          |                         |                      |                 |
|----------------------------------------------------------------------------------------------------|------------------------------|-------|----------|-------------------------|----------------------|-----------------|
| Last Name                                                                                                    | First Name                   | )     | I        | A.I. SSN                | I Prime Nr           | nbr DOB         |
| SPD                                                                                                    | NINE                         |       | ſ        |                         |                      | 00/00/0000      |
| Sounds like: 🗖 (Cl Only)                                                                                                    |                              | Searc | :h Statu | s: Cl                   | Sea <u>r</u> ch in C | l <u>C</u> lear |
| Person 1 of 200                                                                                                    |                              |       |          |                         |                      | Prev            |
| Last Name                                                                                                    | First Name                   | MI    | Туре     | SSN                     | Prime Nmbr           | DOB 🔺           |
| SPD                                                                                                    | NINE                         | М     | P        |                         | TIA00L1K             | 05/01/1950      |
| SPD                                                                                                    | ONE                          | М     | Ρ        |                         | TIA00L1C             | 05/05/1950      |
| SPD                                                                                                    | SEVEN                        | M     | P        | 1998 · 1995             | TIA00L1I             | 05/05/1981      |
| SPD                                                                                                    | SIX                          | A     | Р        |                         | TIA00L1H             | 06/01/1925      |
| SPD                                                                                                    | TEN                          |       | Р        |                         | TIA00L1L             | 05/05/1950      |
| SPD                                                                                                    | THREE                        | М     | Р        |                         | TIA00L1E             | 09/01/1920      |
| SPD                                                                                                    | TWELVE                       | M     | Р        |                         | TIA00L1P             | 05/05/1950      |
| SPD                                                                                                    | тwo                          | м     | Р        | ant: ano.               | TIA00L1D             | 01/01/1950      |
| Second 1                                                                                                    |                              | м     | Ρ        | !                       |                      | 08/15/1910      |
|                                                                                                    |                              |       | A        |                         |                      | 03/18/1923      |
|                                                                                                    |                              | D     | Р        |                         | [                    | 03/18/1923      |
| ( The second second sec |                              |       |          |                         |                      | Next            |
| View Person No Me                                                                                                    | itch -> Search in <u>O</u> A |       | Not Fo   | und in OA $\rightarrow$ | Create <u>P</u> erso |                 |
| Parmioad/R                                                                                                    | eq from Cl                   |       | Ac       | ld to Existing          | Case/ RA             |                 |

When the user clicks on the View Person button, they will be taken to the Person Details window for this person. If the user would like to return to the search results window, they may click on the Person Search button in the Person Details window.

**Search Scenario #2:** Person is found in CI, but there is no registered Oregon ACCESS record associated to the CI record.

In this scenario, after users click on the person in the search return list, the user may download the CI record to Oregon ACCESS by clicking on the

Download/Reg from Cl button.

| Last Name                | First Name                                                                                                    |       |          | M.I. SSN       | Prime Nr             | nbr DOB         |  |  |
|--------------------------|----------------------------------------------------------------------------------------------------|-------|----------|----------------|----------------------|-----------------|--|--|
| SPD                      | EIGHT                                                                                                    |       | [        | [              |                      | 00/00/0000      |  |  |
| Sounds like: 🗐 (Cl Only) |                                                                                                    | Searc | h Stat   | us: Cl         | Sea <u>r</u> ch in C | l <u>C</u> lear |  |  |
| Person 1 of 200          |                                                                                                    |       |          |                |                      | Prev            |  |  |
| Last Name                | First Name                                                                                                    | MI    | Туре     | SSN            | Prime Nmbr           | DOB •           |  |  |
| SPD                      | EIGHT                                                                                                    |       | P        |                | TIA00L1J             | 04/01/1962      |  |  |
| SPD                      | ELEVEN                                                                                                    | М     | P        |                | TIA00L1M             | 04/01/1958      |  |  |
| SPD                      | FIVE                                                                                                    |       | Р        |                | TIA00L1G             | 01/01/1900      |  |  |
| SPD                      | FOUR                                                                                                    | М     | Р        |                | TIA00L1F             | 07/01/1965      |  |  |
| SPD                      | NINE                                                                                                    | M     | P        |                | TIA00L1K             | 05/01/1950      |  |  |
| SPD                      | ONE                                                                                                    | м     | P        |                | TIA00L1C             | 05/05/1950      |  |  |
| SPD                      | SEVEN                                                                                                    | M     | P        | [              | TIA00L1I             | 05/05/1981      |  |  |
| SPD                      | SIX                                                                                                    | A     | Р        |                | TIA00L1H             | 06/01/1925      |  |  |
| SPD                      | TEN                                                                                                    |       | P        | <b>-</b> -     | TIA00L1L             | 05/05/1950      |  |  |
| SPD                      | THREE                                                                                                    | М     | Ρ        |                | TIA00L1E             | 09/01/1920      |  |  |
| SPQ                      | TWELVE                                                                                                    | M     | Ρ        |                | TIA00L1P             | 05/05/1950 🖕    |  |  |
| View Person No Ma        | Next         Next           View Person         No Match -> Search in OA           Not Found in OA -> Create Person |       |          |                |                      |                 |  |  |
|                          |                                                                                                    |       | <u> </u> | an to Existing | Stabley I WA         |                 |  |  |

When the user clicks on the **Download/Reg from Cl** button from the CI search results window, the system will perform a search of the Oregon ACCESS database, using the same search criteria that was entered to initiate the CI search.

| Last Name                     | rirst nam                   | 18 M.I.        | SON MIMENM                    | or DOB        |
|-------------------------------|-----------------------------|----------------|-------------------------------|---------------|
| SPD                           | FIVE                        |                | TIA00L1G                      | 00/00/000     |
| Sounds like: 🗖 (Cl Only)      |                             | Search Status: | OA Sea <u>r</u> ch in Cl      | <u>C</u> lear |
| -Person 1 of 1 - Potential O/ | A Matches                   |                |                               | Prev          |
| Last Name                     | First Name                  | MI SSN         | Prime Nmbr DOB                | Status        |
| SPD                           | FIVE                        |                | 00/00/000                     | 0 Active      |
|                               |                             |                |                               |               |
|                               |                             |                |                               |               |
|                               |                             |                |                               |               |
|                               |                             |                |                               |               |
|                               | le -                        |                |                               |               |
|                               |                             |                |                               |               |
|                               |                             |                |                               |               |
|                               |                             |                |                               | Next          |
| View Person No M              | atch → Search in <u>O</u> A | Not Found      | in OA → Create <u>P</u> erson |               |
| No Match -:                   | Download                    | Add to         | Existing Case/ RA             |               |

If a match is found among the OA search results, the user may view the record by clicking **View Person**. At that point, the user may register/re-register, as necessary. If no match is found among the Oregon ACCESS search results, the user may click

No Match -> Download and continue with the download process. If the user

would like to search again, using different criteria, they may click the **Clear** button, enter the new search criteria, and search again.

Search Scenario #3: Person is not found in Cl.

In this scenario, the user has performed a CI search, but does not find a record that matches the consumer's data.

| PERSON SEARCH            |                    |           |         |            |                      |           |
|--------------------------|--------------------|-----------|---------|------------|----------------------|-----------|
| Last Name                | First Name         |           | M.I.    | SSN        | Prime Nmbr           | DOB       |
| BEC                      | PEG                |           |         | -          |                      | 00/00/000 |
| Sounds like: 🔲 (Cl Only) |                    | Search St | atus:   | CI         | Search in Cl         | Clear     |
| Person 1 of 200          |                    |           |         |            |                      | Prev      |
| Last Name                | First Name         | мі Тур    | SSN     | Prime      | Nmbr DOB             | BrCd      |
|                          |                    |           |         |            |                      |           |
|                          |                    |           |         |            |                      |           |
|                          |                    |           |         |            |                      |           |
|                          |                    |           |         |            |                      |           |
|                          |                    |           |         |            |                      |           |
| RECK                     | LIOHN              | FP 17     | 5-31-86 | 41 AU500   | 1030 11/23/19        | 35 1717   |
|                          |                    | P         |         |            | 03/27/20             | 109       |
|                          | 2.<br>             | JP        |         |            | 11/22/19             | 175       |
|                          |                    | P         |         |            | 02/04/19             | 174       |
|                          |                    |           |         |            |                      | Next      |
| View Person No Mat       | ch -> Search in OA | Not       | Found   | n OA → C   | reate <u>P</u> erson |           |
| Download/Re              | g from Cl          |           | Add to  | Existing C | ase/RA               |           |

The user may <u>click</u>. No Match -> Search in OA. The system will perform a search of the Oregon ACCESS database, using the same search criteria that was entered to initiate the CI search.

| PERSON SEARCH            |              |      |           |        |          | e distancia de la |         |           |
|--------------------------|--------------|------|-----------|--------|----------|-------------------|---------|-----------|
| Person Search            |              |      |           |        |          |                   |         |           |
| Last Name                | First N      | lame |           | M.I.   | SSI      | N Prime           | Nmbr    | DOB       |
| BEC                      |              |      |           |        |          |                   |         | 00/00/000 |
| Sounds like: 🗐 (Cl Only) |              | S    | earch Sta | itus:  | OA       | Search in         | CI      | Clear     |
| Person 2 of 112          |              |      |           |        |          |                   |         | Prev      |
| Last Name                | First Name   | MI   | SSN       | Prin   | e Nmbr   | DOB               | Statu   | s BrCd -  |
|                          |              |      |           |        |          | 00/00/0000        | Active  | 2617      |
|                          |              |      |           |        |          | 00/00/0000        | Active  | 3515      |
|                          |              |      |           |        |          | 01/01/1920        | Inactiv | /e        |
|                          |              |      |           |        |          | 12/01/1938        | Active  | 3013      |
|                          |              |      |           |        |          | 11/23/1935        | Active  | 1717      |
|                          |              |      |           |        |          | 10/10/1914        | Active  | 2617      |
|                          |              |      |           |        |          | 12/25/1960        | Inactiv | /e        |
|                          |              |      |           |        |          | 02/02/1952        | Active  | 3617      |
|                          |              |      |           |        |          | 12/22/1922        | Active  | 3617      |
| - XY                     |              | 1    |           |        |          | 01/02/1960        | Active  | 3617      |
|                          |              |      | X         |        |          |                   |         | Haul      |
| View Person No Match ->  | Search in OA |      | Not f     | Found  | in OA -> | Create Pers       | son     | TIGAL J   |
| Download/Reg fro         | m Cl         |      |           | Add to | Existing | Case/ RA          |         |           |

If the record is found in the OA search results, the user may click View Person to go to the Person Details Window. At that point, the user may register/re-register, as necessary.

If the person is not found in the Oregon ACCESS search results, the user may click the **Not Found in OA -> Create Person** button and create an Oregon ACCESS record.

#### **CIS Registration Triggers**

Oregon ACCESS 'forces' a CI Search when particular actions are taken. Users are navigated to a CI search in the following instances:

- When a user add a SSN to a person record.
- When the user attempts to enter the CA/PS system and the consumer is unregistered.
- When a user attempts to perform CMS integration and the consumer is unregistered.
- When a user changes the 'Applying For' status for the MED benefit to PA or Applying, and the consumer is unregistered.

When the above actions are taken, Oregon ACCESS will return a message asking the user if they would like to register the consumer.

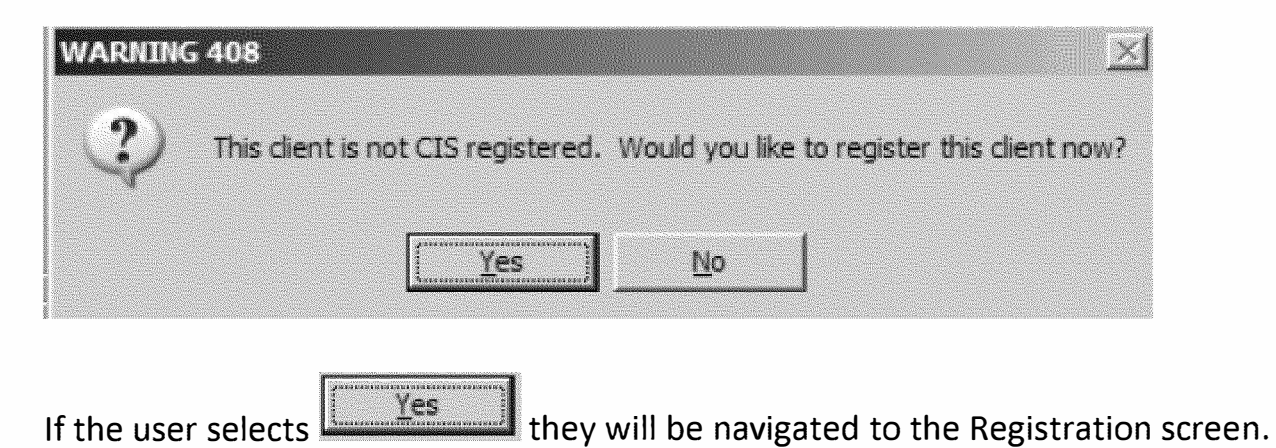

If the user selects they will receive a second message informing them that the action cannot be completed.

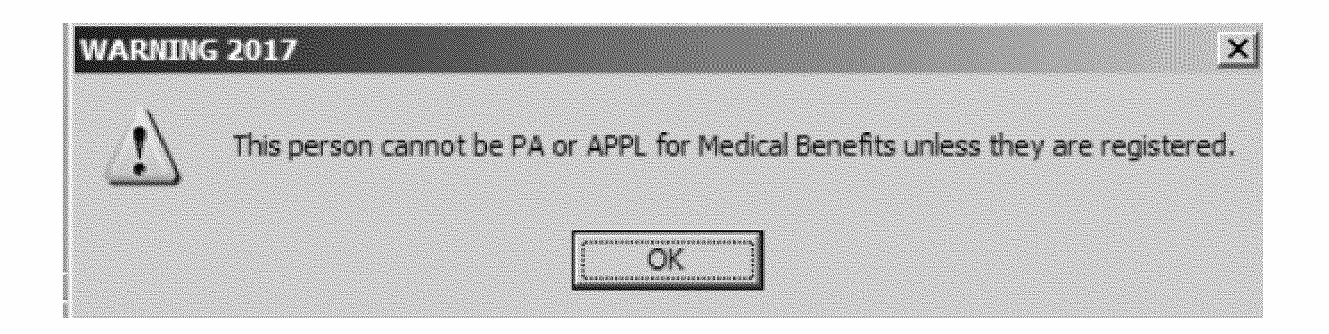

#### Synchronization Screens

Since ONE and Oregon ACCESS are two different databases they must be updated individually. In order to ensure the person data in Oregon ACCESS is synchronized with the person data in ONE, the synchronization screen will be launched within the Oregon ACCESS. This screen will display automatically if a mismatch of information is found between ONE and the Oregon ACCESS record for the same person.

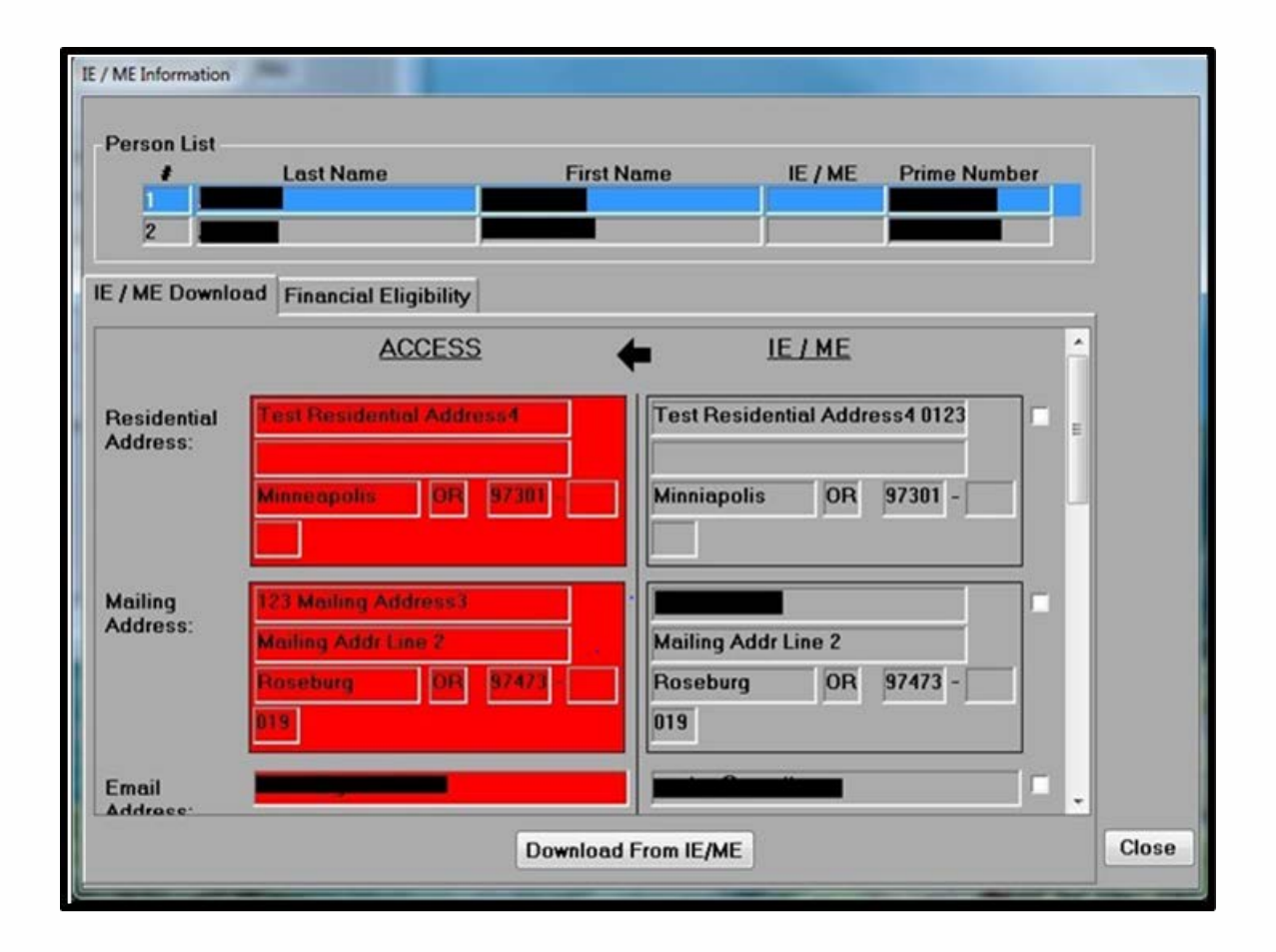

To resolve discrepancies, the user would check the box(es) next to the accurate consumer information, then select the Download From IE/ME button. This ensures the correct information displays in ONE and Oregon ACCESS.